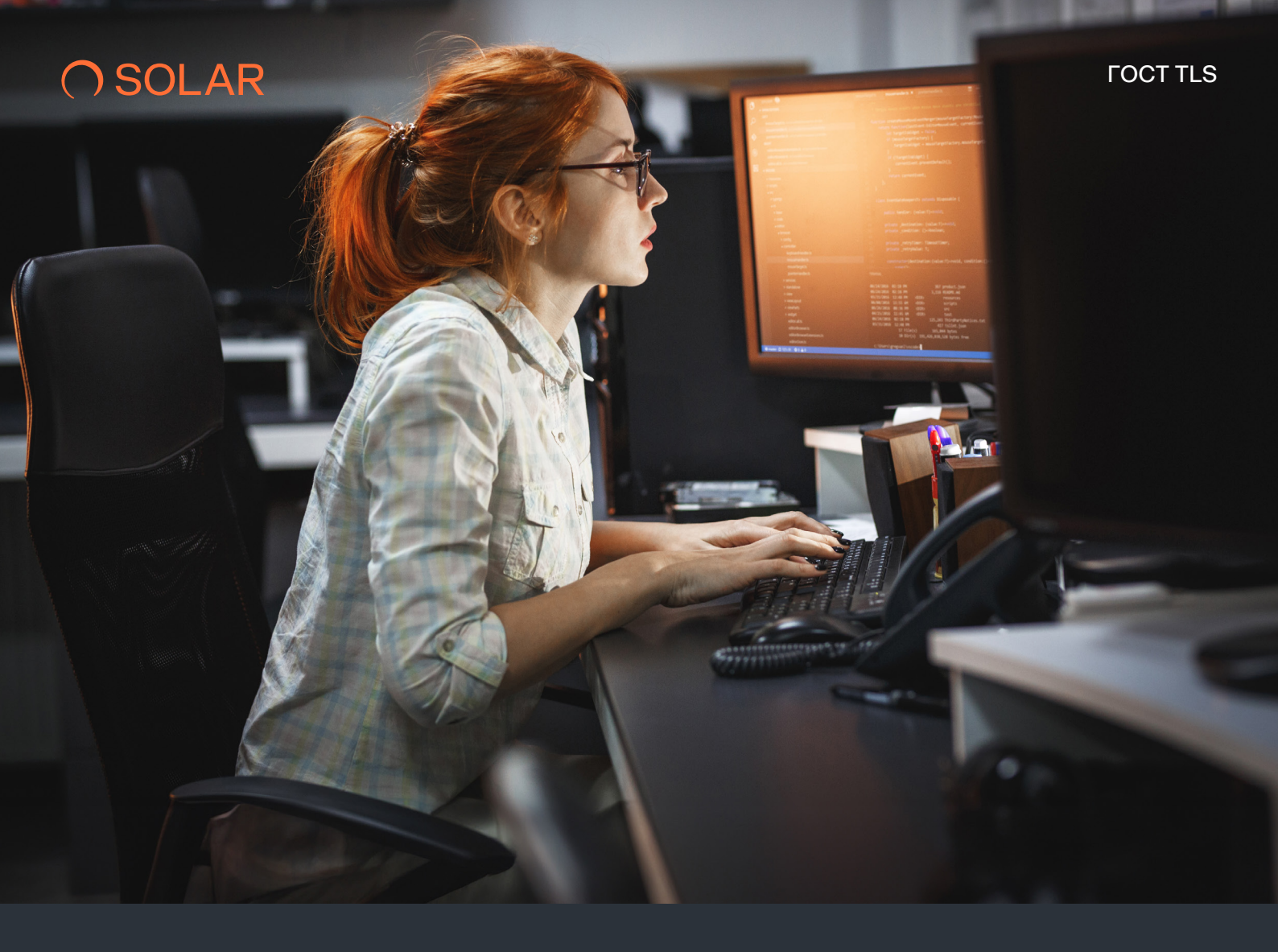

# ИНСТРУКЦИЯ ПОЛЬЗОВАТЕЛЯ ГОСТ TLS

MOCKBA 2024

### СОДЕРЖАНИЕ

| Назначение документа                      | 3  |
|-------------------------------------------|----|
| Яндекс Браузер с КриптоПро CSP<br>Windows | 4  |
| Континент ZTN Клиент<br>Windows           | 11 |
| ViPNet PKI Client<br>Windows              | 17 |
| Континент ZTN Клиент<br>Astra Linux       | 20 |

## НАЗНАЧЕНИЕ ДОКУМЕНТА

Данная инструкция поможет подключиться<sup>1</sup> к веб-ресурсу с шифрованием по ГОСТу. Возможные варианты<sup>2</sup> подключения указаны в таблице 1.

### Таблица 1. Варианты подключения

| Nº | ПРОДУКТ                 | ОПЕРАЦИОННАЯ<br>СИСТЕМА                   | БРАУЗЕР                          | СТОИМОСТЬ |
|----|-------------------------|-------------------------------------------|----------------------------------|-----------|
| 1  | КриптоПро CSP           | Windows, Linux,<br>macOS                  | Яндекс Браузер,<br>Chromium-Gost | Бесплатно |
| 2  | Континент ZTN<br>Клиент | Windows, Linux,<br>macOS, iOS,<br>Android | Любой                            | Бесплатно |
| 3  | ViPNet PKI Client       | Windows, Linux,<br>iOS, Android           | Любой                            | Платно    |
| 4  | _                       | Аврора                                    | Встроенный                       | Платно    |

<sup>1</sup> Для совершения некоторых действий, описанных в инструкции, необходимы права администратора персонального компьютера (далее – ПК).

<sup>2</sup> В данной инструкции подробно описаны наиболее часто используемые варианты подключений.

### ЯНДЕКС БРАУЗЕР С КРИПТОПРО CSP [WINDOWS]

### ЕСЛИ КРИПТОПРО CSP НЕ УСТАНОВЛЕН, ВЫПОЛНИТЕ СЛЕДУЮЩИЕ ДЕЙСТВИЯ:

01 Скачайте сертификаты по ссылкам ниже:

Сертификат 1 🛃 🛃

Сертификат 2 🛃 🛃

### 02 Скачайте <u>КриптоПро CSP Client</u> 🛃

### **03** Установите КриптоПро CSP:

- запустите скачанный на предыдущем шаге (п. 2) файл;
- выберите пункт «Дополнительные опции» (рисунок 1);

### ЕСЛИ КРИПТОПРО CSP УЖЕ УСТАНОВЛЕН, ПЕРЕЙДИТЕ К <u>ПУНКТУ 4</u> $\rightarrow$

|               | Applorio Car SA.12000                                                                                                    |
|---------------|----------------------------------------------------------------------------------------------------|
| Бла           | годарим за выбор CryptoPro CSP.                                                                                                    |
| Прод<br>Прод  | олжая установку, вы принимаете условня Лицензионного соглашения.<br>укт будет установлен с временной лицензией на 3 несяца.                                                         |
|               |                                                                                                    |
| http:/        | //////.сгурторго.пи                                                                                                    |
| http:/        | Лимик.спурторго.ги<br>Установить (рекомендуется)                                                                                                    |
| http:/        | <u>////////////////////////////////////</u>                                                                                                    |
| http:/        | <u>/www.cryptopro.ru</u><br><b>Установить (рекомендуется)</b><br>Продукт будет установлен в конфигурации КС1 и языком<br>операционной системы с настройками по умолчанию.           |
| $\rightarrow$ | /www.cryptopro.ru<br>Установить (рекомендуется)<br>Продукт будет установлен в конфигурации КС1 и языком<br>операционной системы с настройками по умолчанию.<br>Дополнительные опции |

Рисунок 1

- в поле «Язык установки» выберите вариант «Русский» (рисунок 2);
- в поле «Уровень безопасности» выберите вариант «КСЗ» (рисунок 2);
- выберите пункт «Установить» (рисунок 2);

| Благодарим за выбор CryptoPro CSP. |  |
|------------------------------------|--|
| Язык установки:                    |  |
| • Русский                          |  |
| ◯ English                          |  |
| Уровень безопасности:              |  |
| ⊖ KC1                              |  |
| ⊖ кс2                              |  |
| () КСЗ                             |  |

 в появившемся окне нажмите кнопку «Далее >» (рисунок 3);

| 🚮 Установка "КриптоПро С   | SP 5.0.12000" ×                                                                                                 |
|----------------------------|----------------------------------------------------------------------------------------------------|
|                            | Вас приветствует программа установки<br>"КриптоПро CSP (КСЗ)"                                                   |
|                            | Программа выполнит установку "КриптоПро CSP 5.0.12000" на<br>компьютер. Для продолжения нажните кнопку "Далее". |
|                            |                                                                                                    |
| Криптопро<br>CSP<br>5.0 R2 | ПРЕДУПРЕЖДЕНИЕ: Данная программа защищена законами об<br>авторских правах и международными соглашениями.        |
|                            | < Назад Далее > Отмена                                                                                          |

Рисунок З

- прочтите лицензионное соглашение;
- установите галочку напротив пункта «Я принимаю условия лицензионного соглашения» (рисунок 4);
- нажмите кнопку «Далее >» (рисунок 4);

| ение                                                    |                                                                                                    |
|---------------------------------------------------------|----------------------------------------------------------------------------------------------------|
| ьно прочтите следующее лицензионн                       | ое соглашение.                                                                                                    |
| ЕЛЬНО ОЗНАКОМЬТЕСЬ С ЛІ                                 | ИЦЕНЗИОННЫМ                                                                                                    |
| ШЕНИЕМ НА ИСПОЛЬЗОВАН                                   | ие изделия                                                                                                    |
| ЛИЦЕНЗИОННОЕ СОГЛАШ                                     | ЕНИЕ                                                                                                    |
| очительные права на програ<br>нектронном виде, (далее - | амму для ЭВМ, включая<br>Изделие) принадлежат                                                                                                    |
|                                                         |                                                                                                    |
| цензионного соглашения                                  |                                                                                                    |
|                                                         |                                                                                                    |
|                                                         | ение<br>вно прочтите следующее лицензионн<br>ТЕЛЬНО ОЗНАКОМЬТЕСЬ С ЛИ<br>СИПИТИТИТИ СЛЕДУЮЩИЕ СОГЛАЦИ<br>ЛИЦЕНЗИОННОЕ СОГЛАЦИ<br>очительные права на програ<br>цектронном виде, (далее -<br>, далее - Правообладатель. |

Рисунок 4

| становка поритто про СSP 5.0.1200                                                              | U                                   |                               |  |
|------------------------------------------------------------------------------------------------|-------------------------------------|-------------------------------|--|
| едения о пользователе                                                                          |                                     |                               |  |
| кажите сведения о себе.                                                                        |                                     |                               |  |
| ользователь:                                                                                   |                                     |                               |  |
|                                                                                                |                                     |                               |  |
| оганизация:                                                                                    |                                     |                               |  |
| ······                                                                                         |                                     |                               |  |
|                                                                                                |                                     |                               |  |
| епийный номер:                                                                                 |                                     |                               |  |
| ерийный номер:                                                                                 |                                     |                               |  |
| ерийный номер:                                                                                 |                                     |                               |  |
| ерийный номер:<br>ведите серийный номер, соответствую                                          | щий лицензионно                     | му соглашению.                |  |
| ерийный номер:<br>ведите серийный номер, соответствую<br>ез заданного серийного номера срок до | щий лицензионно<br>ыйствия продукта | му соглашению.<br>три месяца. |  |
| ерийный номер:<br>ведите серийный номер, соответствую<br>ез заданного серийного номера срок де | щий лицензионно<br>ыйствия продукта | му соглашению.<br>три месяца. |  |
| ерийный номер:<br>ведите серийный номер, соответствую<br>ез заданного серийного номера срок де | щий лицензионно<br>Айствия продукта | му соглашению.<br>три месяца. |  |
| ерийный номер:<br>ведите серийный номер, соответствую<br>ез заданного серийного номера срок де | щий лицензионно<br>ействия продукта | му соглашению.<br>три месяца. |  |

Рисунок 5

- в поле «Пользователь» введите наименование пользователя (рисунок 5);
- в поле «Организация» введите наименование организации (рисунок 5);

•

- в поле «Серийный номер» введите серийный номер лицензионного соглашения (рисунок 5);
- нажмите кнопку «Далее >» (рисунок 5);

- выберите пункт «Обычная» (рисунок 6);
- нажмите кнопку «Далее >» (рисунок 6);

| <b>A</b>        |                                               |                                       |                     |        |
|-----------------|-----------------------------------------------|---------------------------------------|---------------------|--------|
| 🕞 Установка "Кр | иптоl Ipo CSP 5.0.120                         | 00"                                   |                     | ×      |
| Вид установки   |                                               |                                       |                     |        |
| Выбор наиболе   | е подходящего вида уста                       | ановки.                               |                     |        |
| Выберите вид у  | становки.                                     |                                       |                     |        |
| 🖲 Обычная       |                                               |                                       |                     |        |
|                 | Будет установлен стан,                        | дартный набор ком                     | понентов.           |        |
| 🔘 Выборочна     | я                                             |                                       |                     |        |
| 1               | Выбор необходимых ко<br>Рассчитана на опытных | мпонентов програм<br>к пользователей. | имы и папки установ | ки.    |
|                 |                                               |                                       |                     |        |
|                 |                                               |                                       |                     |        |
|                 |                                               |                                       |                     |        |
|                 |                                               | < Назад                               | Далее >             | Отмена |
|                 |                                               | -                                     |                     |        |

• нажмите кнопку «Установить» (рисунок 7);

| 🙀 Установка "КриптоПро CSP 5.0.1200                                             | 0"                       |                    | ×            |
|---------------------------------------------------------------------------------|--------------------------|--------------------|--------------|
| Последние приготовления к установк                                              | е программы              |                    |              |
| Программа готова к началу установки.                                            |                          |                    |              |
| Выберите требуемые библиотеки поддер                                            | жки (можно настр         | ооить позже):      |              |
| Зарегистрировать считыватель "Ре                                                | естр"                    |                    |              |
|                                                                                 |                          |                    |              |
|                                                                                 |                          |                    |              |
| Зарегистрировать биологический д                                                | атчик случайных          | чисел (не рекоменд | уется)       |
| Не отключать телеметрию Microsol                                                | ft Windows               |                    |              |
| Усиленный контроль использовани                                                 | я ключей                 |                    |              |
| Нажмите кнопку "Установить", чтобы нач                                          | нать установку.          |                    |              |
| Чтобы просмотреть или изменить парами<br>кнопку "Отмена" для выхода из програми | етры установки, н<br>1ы. | ажмите кнопку "Наз | ад". Нажмите |
|                                                                                 |                          |                    |              |
|                                                                                 | < Назад                  | Установить         | Отмена       |

Рисунок 7

- дождитесь установки приложения, затем нажмите кнопку «Готово» (рисунок 8);
- установка завершена.

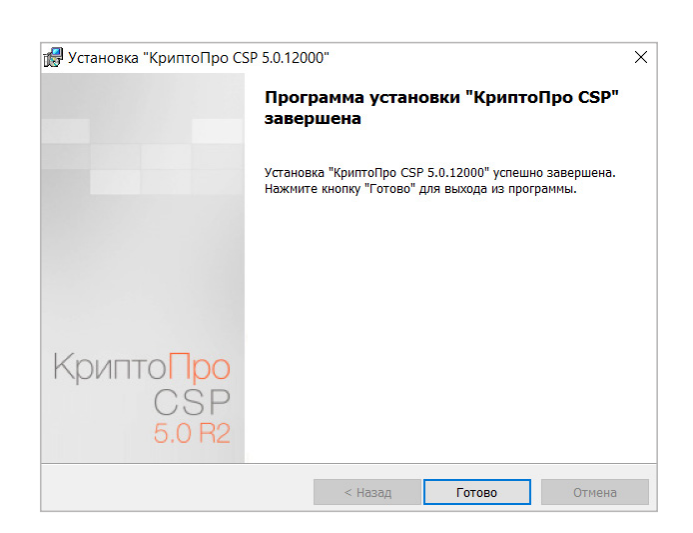

- 04 Нажмите дважды левой кнопкой мыши на один из сертификатов, который был скачан в п. 1.
- 05 Нажмите кнопку «Установить сертификат» (рисунок 9).

| 🖬 Сертификат                                                                               | $\times$ |
|--------------------------------------------------------------------------------------------|----------|
| Общие Состав Путь сертификации                                                             |          |
| Сведения о сертификате                                                                     | -        |
| Этот сертификат предназначается для:<br>• Все политики выдачи<br>• Все политики применения |          |
| Кому выдан: CryptoPro GOST Root CA                                                         |          |
| Кем выдан: CryptoPro GOST Root CA                                                          |          |
| <b>Действителен с</b> 19. 12. 2022 по 19. 12. 2037                                         |          |
| Установить сертификат Заявление поставщика                                                 |          |
| OK                                                                                         |          |

- 06 В поле «Расположение хранилища» установите галочку напротив пункта «Локальный компьютер» (рисунок 10).
- 07 Нажмите кнопку «Далее» (рисунок 10).

|   |                                                                                                    | ×  |
|---|----------------------------------------------------------------------------------------------------|----|
| - | 🐉 Мастер импорта сертификатов                                                                                                    |    |
|   | Мастер импорта сертификатов                                                                                                    |    |
|   | Этот мастер помогает копировать сертификаты, списки доверия и списки отзыва<br>сертификатов с локального диска в хранилище сертификатов.                                                                                                    |    |
|   | Сертификат, выданный центром сертификации, является подтверждением вашей<br>личности и содержит информацию, необходиную для защиты данных или<br>установления защищенных сетевых подключений. Хранилище сертификатов —<br>это область систены, предназначенная для хранения сертификатов. |    |
|   | Расположение хранилища<br>О Текущий пользователь                                                                                                    |    |
|   | <ul> <li>Локальный компьютер</li> </ul>                                                                                                    |    |
|   | Для продолжения нажните кнопку "Далее".                                                                                                    |    |
|   |                                                                                                    |    |
|   |                                                                                                    |    |
|   | • Далее Отмен                                                                                                    | ia |

Рисунок 10

- 08 В поле «Хранилище сертификатов» установите галочку напротив пункта «Поместить все сертификаты в следующее хранилище» (рисунок 11).
- 09 Нажмите кнопку «Обзор» (рисунок 11).

| Хранилище сертификатов                                                                              |
|----------------------------------------------------------------------------------------------------|
| Хранилища сертификатов - это системные области, в которых<br>хранятся сертификаты.                  |
| Windows автоматически выберет хранилище, или вы можете указать<br>расположение сертификата вручную. |
| О Автоматически выбрать хранилище на основе типа сертификата                                        |
| • Поместить все сертификаты в следующее хранилище                                                   |
| Хранилище сертификатов:                                                                             |
| Обзор                                                                                               |
|                                                                                                    |
|                                                                                                    |
|                                                                                                    |
|                                                                                                    |
|                                                                                                    |
|                                                                                                    |

- 10 В открывшемся окне выберите пункт «Доверенные корневые центры сертификации» (рисунок 12).
- 11 Нажмите кнопку «ОК» (рисунок 12).

| Выбор хранилища сертификата                                      | ×  |
|------------------------------------------------------------------|----|
| Выберите хранилище сертификатов, которое<br>хотите использовать. | вы |
| Личное                                                           | ^  |
|                                                                  |    |
| Доверительные отношения в предпри                                |    |
| Промежуточные центры сертификаци                                 |    |
| Доверенные издатели                                              |    |
| Сертификаты к которым нет доверии                                | ~  |
| < >                                                              |    |
| Показать физические хранилища                                    |    |
| ОК Отмена                                                        |    |

Рисунок 12

12 Нажмите кнопку «Далее» (рисунок 13).

| Manager and the second second second                                                                |    |
|----------------------------------------------------------------------------------------------------|----|
| 🚁 мастер импорта сертификатов                                                                       |    |
| Хранилище сертификатов                                                                              |    |
| Хранилища сертификатов - это системные области, в которых<br>хранятся сертификаты.                  |    |
| Windows автонатически выберет хранилище, или вы можете указать<br>расположение сертификата вручную. |    |
| О Автоматически выбрать хранилище на основе типа сертификата                                        |    |
| Поместить все сертификаты в следующее хранилище                                                     |    |
| Хранилище сертификатов:                                                                             |    |
| Доверенные корневые центры сертификации Обзор                                                       |    |
|                                                                                                    |    |
|                                                                                                    |    |
|                                                                                                    |    |
|                                                                                                    |    |
|                                                                                                    |    |
|                                                                                                    |    |
|                                                                                                    |    |
|                                                                                                    |    |
| Далее Отме                                                                                          | на |

| ÷ 🦛 | Мастер импорта сертификатов                                                                        |                             | ×           |  |
|-----|----------------------------------------------------------------------------------------------------|-----------------------------|-------------|--|
|     | Завершение мастера импорта серти                                                                   | фикатов                     |             |  |
|     | Сертификат будет импортирован после нажатия кнопки                                                 | и "Готово".                 |             |  |
|     | Были указаны следующие параметры:<br>Пранилице сертификатов, выбранное пользователен<br>Содержиное | Доверенные ко<br>Сертификат | рневые цент |  |
|     | ٢                                                                                                  |                             | >           |  |
|     |                                                                                                    |                             |             |  |
|     |                                                                                                    | Готово                      | Отмена      |  |

- 14 Нажмите кнопку «ОК» (рисунок 15).
- 15 Повторите пункты 4 –10 для второго сертификата, который был скачан в пункте 1.

| Мастер импорта сертификатов | × |
|-----------------------------|---|
| Импорт успешно выполнен.    |   |
| ОК                          |   |

Рисунок 15

- 16 Зайдите в Яндекс Браузер.
- 17 Зайдите в Настройки<sup>3</sup>, нажав на иконку (рисунок 16).

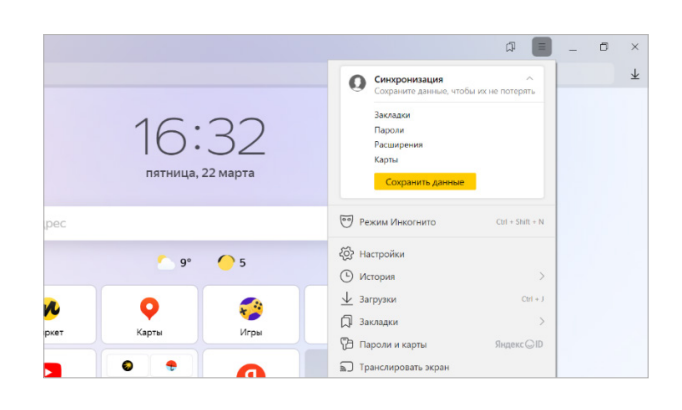

Рисунок 16

<sup>3</sup> Ознакомиться с подробным руководством по настройке Яндекс Браузера можно, перейдя по ссылке: <u>https://browser.yandex.ru/help/tls/tls.html</u>. 18 Зайдите во вкладку «Системные» и в разделе «Сеть» убедитесь, что в окне «Подключаться к сайтам, использующим шифрование по ГОСТ. Требуется КриптоПро CSP» установлена галочка (рисунок 17).

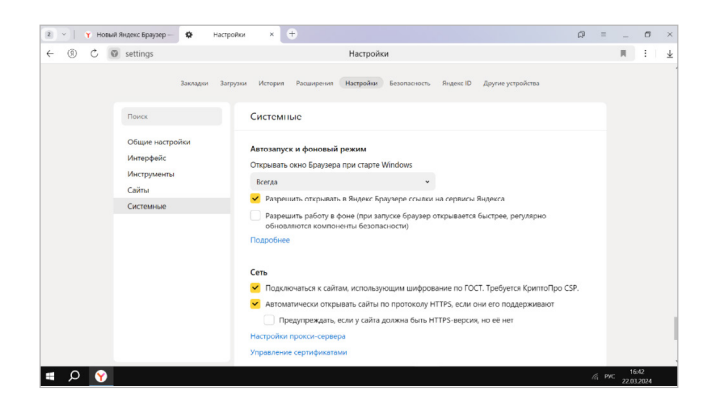

Рисунок 17

### 19 Подключение выполнено!

Далее при входе на веб-ресурс браузер покажет, что соединение выполнено через ГОСТ TLS с сертификатом, установленным ранее (рисунок 18).

| а сертификатов: lk.rt-solar.ru            |
|-------------------------------------------|
|                                           |
|                                           |
| lk.rt-solar.ru                            |
| LLC SolarSecurity                         |
| <Не является частью сертификата>          |
|                                           |
| CryptoPro TLS CA                          |
| LLC "Crypto-Pro"                          |
| <Не является частью сертификата>          |
|                                           |
| среда, 15 ноября 2023 г. в 12:33:01       |
| пятница, 15 ноября 2024 г. в 12:43:01     |
| фиката                                    |
| 231d3e675c03fe154c04fcaffe271e024c7b5e329 |
| c440afdf662d1ab07a02ad6ac21aacd64a4420ac  |
| c132732877p772bcc4fp07dp                  |
|                                           |

### КОНТИНЕНТ ZTN КЛИЕНТ [WINDOWS]

#### ЕСЛИ КОНТИНЕНТ ZTN КЛИЕНТ НЕ УСТАНОВЛЕН, ВЫПОЛНИТЕ СЛЕДУЮЩИЕ ДЕЙСТВИЯ:

01 Скачайте сертификаты по ссылкам ниже:

Сертификат 1 🛃 🛃

Сертификат 2 🛃 🛃

#### 02 Скачайте <u>Континент ZTN Клиент</u> 📩

### **03** Установите Континент ZTN Клиент:

- запустите скачанный на предыдущем шаге (п. 2) файл;
- прочтите лицензионное соглашение;
- установите галочку напротив пункта «Я принимаю условия лицензионного соглашения» (рисунок 19);
- нажмите кнопку «Установить» (рисунок 19);

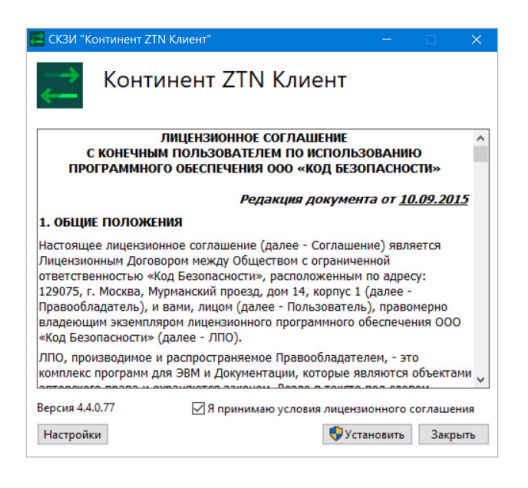

ЕСЛИ У ВАС УЖЕ УСТАНОВЛЕН КОНТИНЕНТ

ZTN КЛИЕНТ ПЕРЕЙДИТЕ К <u>ПУНКТУ 4</u> →

Рисунок 19

 дождитесь установки и нажмите кнопку «Перезагрузить» (рисунок 20);

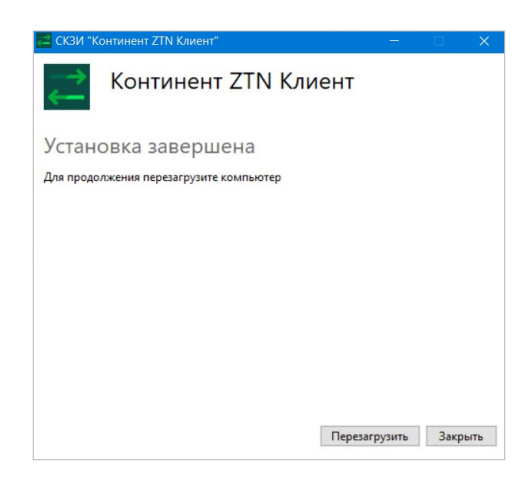

- после перезагрузки ПК начнется накопление энтропии. Следуйте советам установщика (рисунок 21);
- установка завершена на рабочем столе появится ярлык программы.

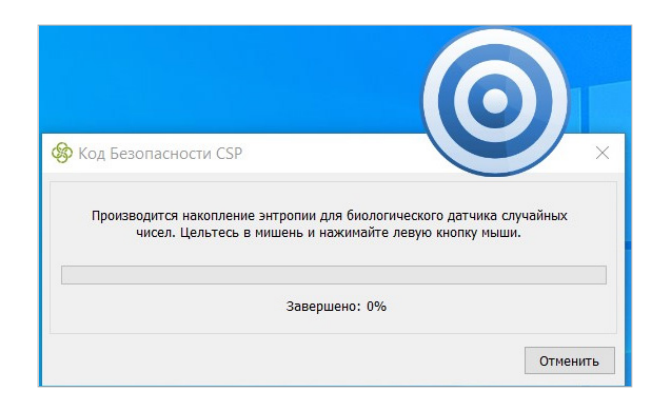

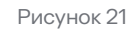

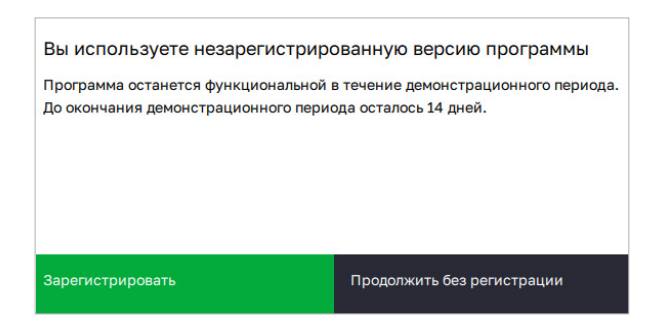

| Утилита регистрации Континент ZTN Клиент                                                                                                    | - |   | × |
|----------------------------------------------------------------------------------------------------|---|---|---|
| Код Безопасности Утилита регистрации Континент ZTN Клиент                                                                                         |   |   | Í |
| Онлайн-регистрация<br>Физическое лицо Юридическое лицо                                                                                            |   |   |   |
| Офлайн-регистрация<br>Используется в случае отсутствия возможности подключения к серверу<br>Физическое лицо Юридическое лицо <u>Импортировать</u> |   |   |   |
|                                                                                                    |   |   |   |
|                                                                                                    |   |   |   |
|                                                                                                    |   |   |   |
|                                                                                                    |   | P |   |
|                                                                                                    | ~ |   |   |

Рисунок 23

О4 Откройте Континент ZTN Клиент от имени администратора. Для этого нажмите правой кнопкой мыши на ярлык Континент ZTN Клиент и выберите строку «Запуск от имени администратора». Появится окно регистрации, в котором необходимо нажать кнопку «Зарегистрировать» (рисунок 22).

05 В области «Онлайн-регистрация» выберите «Физическое лицо» (рисунок 23).

- 06 В открывшемся окне заполните все пустые поля (рисунок 24).
- 07 Убедитесь, что в поле «Класс защиты» указано «КС1» (рисунок 24).
- О8 Установите галочку напротив пункта «Подтверждаю свое ознакомление с Политикой конфиденциальности и даю согласие на обработку своих персональных данных в соответствии с Политикой обработки персональных данных» (рисунок 24).
- 09 Нажмите кнопку «Зарегистрироваться» (рисунок 24).

|                         | ции для физических лиц                                                                                                    |   |
|-------------------------|----------------------------------------------------------------------------------------------------|---|
| Фамилия                 | ИвановИван                                                                                                    | : |
| Имя                     | Иван                                                                                                    | : |
| Отчество                | Иванович                                                                                                    | : |
| Адрес электронной почты | ivanovii@rt-solar.ru                                                                                                    | : |
| Сервер регистрации      | registration.securitycode.ru                                                                                                    | 3 |
| Класс защиты            | KC1                                                                                                    | ~ |
|                         | mula di una di una di una di una di una di una di seguna di se afina fica di seguna di seguna di seg |   |

10 Нажмите кнопку «Закрыть» (рисунок 25).

| Утилита регистрации Континент ZTN Клиент |                          | - | × |
|------------------------------------------|--------------------------|---|---|
| Регистрация успешно заверше              | ена                      |   |   |
| Регистрационные данные                   |                          |   |   |
| ФИО пользователя                         | ИвановИван Иван Иванович |   |   |
| Электронная почта                        | ivanovii@rt-solar.ru     |   |   |
| Результат регистрации                    |                          |   |   |
| Серийный номер                           | test-3152                |   |   |
|                                          |                          |   |   |
|                                          |                          |   |   |
|                                          |                          |   |   |
|                                          |                          |   |   |
| Закрыть                                  |                          |   |   |

Рисунок 25

- 11 На рабочем столе, в трее, найдите иконку и, наведя курсор на нее, щелкните по ней левой кнопкой мыши (рисунок 26).
- 12 В открывшемся окне зайдите во вкладку «Сертификаты» и выберите вложенную вкладку «Серверные».

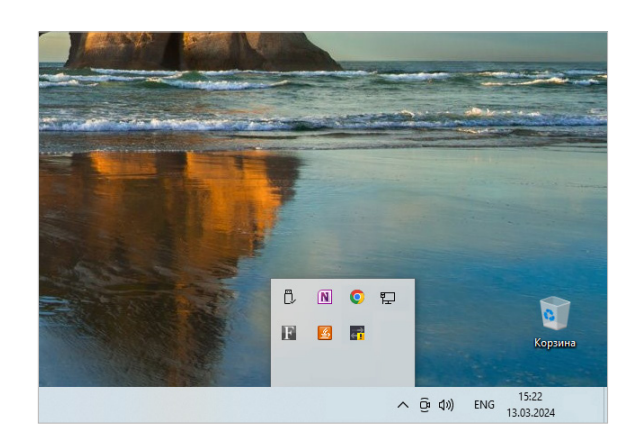

- 12 В открывшемся окне зайдите во вкладку «Сертификаты» и выберите вложенную вкладку «Серверные».
- 13 Нажмите на иконку <sup>1</sup>, чтобы импортировать сертификат (рисунок 27).

| atyc CRL |
|----------|
|          |
|          |
|          |
|          |
|          |

📑 Открытие \_ О Поиск Сертификать م . . ? Упорядочить • Новая папка Дата изме Тип 🖈 Быстрый доступ a\_UC\_CP.cer 17.01.2024 14:13 Рабочий стол 🚿 🖊 Загрузки 📔 Документы Изображения . FOCT TLS 🤙 Этот компьютер 🥩 Сеть < Имя файла: "ca\_UC\_CP.cer" Все файлы (\*.cer, \*.crt, \*.der, \*.b  $\, \smallsetminus \,$ Открыть Отмена

Рисунок 28

Континент ZTN Клиен S 🕸 🛈 Профили Ресурсы Сертификаты Пользовательские Серверные Корневые CDF C - B - B - Q - B -Кому выдан . Статус Статус CRL CryptoPro TLS CA Не найден корневой сертификат Действителен ◀ ▶ 1из1 Кол-во: 5 🗸

Рисунок 29

 Konnouend ZIN Kakesh
 ×

 Профили
 Ресурсы
 Сертификаты
 •
 •
 •
 •
 •
 •
 •
 •
 •
 •
 •
 •
 •
 •
 •
 •
 •
 •
 •
 •
 •
 •
 •
 •
 •
 •
 •
 •
 •
 •
 •
 •
 •
 •
 •
 •
 •
 •
 •
 •
 •
 •
 •
 •
 •
 •
 •
 •
 •
 •
 •
 •
 •
 •
 •
 •
 •
 •
 •
 •
 •
 •
 •
 •
 •
 •
 •
 •
 •
 •
 •
 •
 •
 •
 •
 •
 •
 •
 •
 •
 •
 •
 •
 •
 •
 •
 •
 •
 •
 •
 •
 •
 •
 •
 •
 •
 •
 •
 •
 •
 •
 •
 •
 •
 •
 •
 •
 •

Рисунок 30

14 Выберите промежуточный сертификат, скачанный в п. 1 (рисунок 28).

15 После импортирования сертификат отобразится в окне программы и вкладка приобретет вид, показанный на рисунке 29.

- 16 Зайдите во вкладку «Сертификаты» и выберите вкладку «Корневые» (рисунок 30).
- 17 Нажмите на иконку сертификат (рисунок 30).

18 Выберите оба сертификата, скачанных в пункте 1 (рисунок 31).

| Открытие                                                                    |                                       |                  |                             | ×          |
|-----------------------------------------------------------------------------|---------------------------------------|------------------|-----------------------------|------------|
| > 🗎 « Par                                                                   | бочий стол > Сертификаты              | ~ Ū              | Поиск: Сертификаты          | م          |
| Упорядочить • Нова                                                          | я папка                               |                  |                             | . ?        |
| de Courrent de courres                                                      | Амя Амя                               | Дата изменения   | Тип                         | Разме      |
| Рабаший стал                                                                | CA_ROOT_UC_CP.cer                     | 16.01.2024 13:38 | Сертификат безо             |            |
|                                                                             | a_UC_CP.cer                           | 17.01.2024 14:13 | Сертификат безо             |            |
| <ul> <li>Изображения *</li> <li>ГОСТ TLS</li> <li>Этот компьютер</li> </ul> |                                       |                  |                             |            |
| ∳ Сеть                                                                      |                                       |                  |                             |            |
|                                                                             | <                                     |                  |                             |            |
| Имя фа                                                                      | йла: "CA_ROOT_UC_CP.cer" "ca_UC_CP.ce | er" >            | Все файлы (*.cer, *.crt, *. | der, *.b ∨ |

Рисунок 31

| Серверные<br>оисковый запрос<br>• Стя | Корневые | CDP                |                    |
|---------------------------------------|----------|--------------------|--------------------|
| оисковый запрос<br><b>Ста</b>         |          |                    |                    |
| - Ста                                 | TVC      |                    |                    |
|                                       |          |                    |                    |
| Акт                                   | гивен    |                    |                    |
| AKT                                   | гивен    |                    |                    |
|                                       |          |                    |                    |
|                                       |          |                    |                    |
|                                       |          |                    |                    |
|                                       |          |                    |                    |
|                                       | Akt      | Активен<br>Активен | Астивен<br>Астивен |

Рисунок 32

Континент ZTN Клиент (незарегистрированная версия) × Image: Image: Ima Профили Ресурсы Сертификаты Корневые CDP Пользовательские Серверные ть 🕂 🖉 🖞 🗘 🕢 🔁 🔂 Введите поисковый запрос URL CTATYC CRL 5444, 007717107991, RU, Mo ow, ... http://cdp.cry 44, 007717107991, RU, M http://tlsca2012.cryptopro.ru/cdp/a

Рисунок 33

Настройки × TLS VPN Прокси Сертификаты Конфигурация Общие Предупреждать об истечении срока действия за 14 🗘 дн Запрашивать добавление других серверных и кор ых сертифи тый ключ 304 Предупреждать об истечении срока действия за 14 🗘 дн иетры CRL Проверять подлинность сертификатов 0 🌲 дн Автоматическая загрузка CRL 12 🗘 ч Периодичность загрузки CRL Отмена

Рисунок 34

19 После импортирования сертификаты отобразятся в окне программы и вкладка приобретет вид, показанный на рисунке 32.

Если сертификаты загрузились с ошибкой «Требуется загрузить CRL», перейдите к п. 20.

Если сертификаты загрузились без ошибки – к п. 22.

- 20 Перейдите во вкладку «CDP».
- 21 Нажмите кнопку «Скачать CRL» с иконкой ( После нажатия кнопки CRL сертификатов скачаются и ошибка устранится (рисунок 33).
- 22 Нажмите кнопку с иконкой 😟 для перехода в меню «Настройки» (рисунок 33).
- 23 В открывшемся окне перейдите во вкладку «Сертификаты» и уберите галочку напротив пункта «Проверять подлинность сертификатов» (рисунок 34).
- 24 Нажмите кнопку «Сохранить» (рисунок 34).

- 25 Перейдите во вкладку «Ресурсы» и нажмите кнопку «Добавить» (рисунок 35).
- 26 В выпадающем списке выберите строку «Ресурс» (рисунок 35).

| Профили    |        | _ | Pecyp | осы         |      | Сертификаты              | 0 | ÷۲ |
|------------|--------|---|-------|-------------|------|--------------------------|---|----|
| Добавить 🔨 | Ø      | Û | *     | <b>==</b> ~ | Q    | Введите поисковый запрос |   |    |
| Pecypc     |        |   |       | A           | дрес |                          |   |    |
| Сервер     | зручну | ю |       |             |      |                          |   |    |
|            |        |   |       |             |      |                          |   |    |

27 В появившемся окне заполните поля, как указано на рисунке 36, и нажмите кнопку «Добавить».

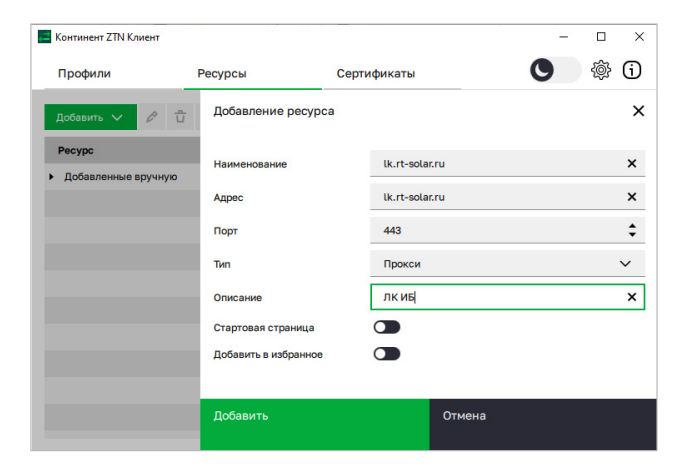

Рисунок 36

28 При попытке зайти на веб-ресурс появится сообщение о получении сертификата. Нажмите кнопку «ОК» (рисунок 37).

| Внимание                                                                                                    | ×          |
|----------------------------------------------------------------------------------------------------|------------|
| Получен сертификат сервера lk.rt-solar.ru<br>Серийный номер: 02 9f 20 a0 00 bb b0 3a b8 4f ef cd 30 8c ec e9<br>Действителен до: 15.11.2024<br>Издатель: CryptoPro TLS CA<br>Серийный номер издателя: 01 12 65 e8 00 70 af e3 9e 49 bb b7 4<br>f4 68 29<br>Добавить в хранилище? | cd<br>6 06 |
| ОК От                                                                                                    | мена       |

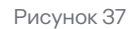

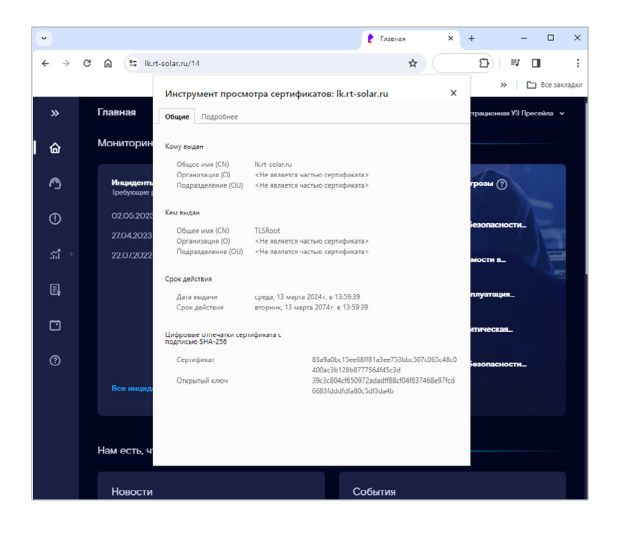

<sup>4</sup>URL: <u>lk.rt-solar.ru</u>.

(рисунок 38).

Подключение выполнено!

После этих действий веб-ресурс<sup>4</sup>

начнет открываться по ГОСТ-шифрованию.

Убедиться в этом можно, проверив сертификат сайта в браузере. Сертификат TLSRoot предоставляется самой программой и открывает сайт<sup>4</sup> с поддержкой шифрования по ГОСТу

28

### VIPNET PKI CLIENT [WINDOWS]

### ЕСЛИ VIPNET PKI CLIENT НЕ УСТАНОВЛЕН, ВЫПОЛНИТЕ СЛЕДУЮЩИЕ ДЕЙСТВИЯ:

01 Скачайте сертификаты по ссылкам ниже:

Сертификат 1 🛃 🛃

Сертификат 2 🗠 🖄

02 Скачайте VipNet PKI Client 🕗

### **03** Установите VipNet PKI Client:

- запустите скачанный на предыдущем шаге (п. 2) файл;
- прочтите лицензионное соглашение;
- установите галочку напротив окна «Я принимаю условия лицензионного соглашения» (рисунок 39);
- нажмите кнопку «Далее >» (рисунок 39);
- нажмите кнопку «Обзор» и найдите файл лицензии<sup>5</sup> с разрешением .itcslic;

| Jungension                                                                      | нное соглашение                                                                                                    |                                          |        |
|---------------------------------------------------------------------------------|----------------------------------------------------------------------------------------------------|------------------------------------------|--------|
| Внимательно проч                                                                | читайте условия лицензионного соглашения                                                                              |                                          |        |
|                                                                                 |                                                                                                    |                                          |        |
|                                                                                 |                                                                                                    |                                          | -      |
| ли                                                                              | ДЕНЗИОННОЕ СОГЛАШЕНИЕ С КОНЕЧНЫМ ПОЛЬЗО<br>ИСПОЛЬЗОВАНИЕ ПО VIPNET PKI CLIENT                                         | ВАТЕЛЕМ НА                               |        |
| Настоящее с                                                                     | соглашение заключается между Вами. Конечным                                                                           | пользователем. и                         | AO     |
| «ИпфоТеКС» (                                                                    | ОГРН: 1027739185066, IIHH: 7710013769, юридический адр.                                                               | ес: 127083, г. Моски                     | а, ул. |
| объёме непсклн                                                                  | ючительных прав использования ПО ViPNet PKI Client.                                                                   | ano co abropeaca n                       | abe n  |
| В случае несог                                                                  | ласия с изложенными ниже условиями соглашение считается                                                               | не заключенным, и І                      | Зы не  |
| полное и безо:                                                                  | зовать по чиркет рки спена. Использование по чиркет р                                                                 | нести ответственно                       | сть в  |
| случае его нару                                                                 | ушения в соответствии с нормами законодательства РФ.                                                                  |                                          |        |
| 1. Определе                                                                     | ние понятий                                                                                                    |                                          |        |
|                                                                                 | грамма оля ЭВМ – представленная в ооъективной форме совов<br>предназначенных для функционирования ЭВМ и других компь- | супность данных и<br>отерных устройств в |        |
| 1.1. <b>Про</b> г<br>команд, п                                                  |                                                                                                    | юкументация.                             |        |
| <ol> <li>1.1. Прог<br/>команд, п<br/>целях пол</li> </ol>                       | пучения определенного результата, а также эксплуатационная д                                                          |                                          |        |
| <ol> <li>1.1. Прог<br/>команд, п<br/>целях пол</li> <li>Я принимаю у</li> </ol> | пучения определенного результата, а также эксплуатационная д<br>исловия лицензионного соглашения                      |                                          |        |

Рисунок 39

- после выбора лицензии выберите кнопку «Установить» (рисунок 40);
- установка завершена.

| Выбор лицензии                                                                                                    |                                                                                                    |                           |          |
|----------------------------------------------------------------------------------------------------|----------------------------------------------------------------------------------------------------|---------------------------|----------|
| Выберите валидную лицензию                                                                                                    |                                                                                                    |                           |          |
|                                                                                                    |                                                                                                    |                           |          |
| Полный путь до файла лицензии (не обязательно):                                                                                                    |                                                                                                    |                           |          |
|                                                                                                    |                                                                                                    | 01                        |          |
|                                                                                                    |                                                                                                    | 0030p                     | Очисти   |
| File Unit                                                                                                    |                                                                                                    |                           |          |
| Программа для создания и проверки электронных подписей, а также в                                                                                                    | ифрования и расшифро                                                                                       | вания файлов              |          |
|                                                                                                    |                                                                                                    |                           |          |
| Web Unit                                                                                                    |                                                                                                    |                           |          |
| Web Unit<br>Веб-решение для работы с электронными подписями на торговых пло                                                                                                    | щадках и порталах, а таю                                                                                   | ке для органи             | зации ЛК |
| Web Unit<br>Веб-решение для работы с электронными подписями на торговых пло<br>в ГИС.                                                                                                    | щадках и порталах, а так:                                                                                  | ке для органи             | зации ЛК |
| Web Unit<br>Be6-решение для работы с электронными подписями на торговых пло<br>в ГИС.<br>DIK                                                                                                    | щадках и порталах, а таю                                                                                   | ке для органи             | зации ЛК |
| Web Unit<br>Веб-решение для работы с электронными подписями на торговых пло<br>в ГИС.<br>SDK<br>Комплект средств для разработчика веб-приложений.                                                                                                    | щадках и порталах, а так:                                                                                  | ке для органи             | зации ЛК |
| Web Unit<br>Beő-решенне для работы с электронными подписями на торговых пло<br>в ГИС.<br>SDK<br>Комплект средств для разработчика веб-приложений.<br>CRL Unit                                                                                                    | щадках и порталах, а тако                                                                                  | ке для органи             | зации ЛК |
| Web Unit<br>Bio-решение для работы с электронными подписнии на торговых пло<br>в ГИС.<br>SDK<br>Комплест средств для разработника веб-приложений.<br>CRL Unit<br>Служба для всловатического обновления списсов аннулированных се                                                                                                    | щадках и порталах, а таю<br>этификатов (CRL).                                                              | ке для органи             | зации ЛК |
| Web link<br>Веб-расника для работы с электронными подпискии на торговых пло<br>в ГИС.<br>SSK<br>Комплесс градств для разработника веб-приложений.<br>CRU.bin<br>Служба для автоматического обновления списсов аннулированных се<br>Certificate Unit                                                                                                    | щадках и порталах, а тако<br>этификатов (CRL).                                                             | ке для органи             | зации ЛК |
| Web Unit<br>Bef-решение Саверонными подписким на торговых пло<br>в ГИС.<br>SDK<br>Комплекст средств для разработника веб-приложений.<br>CRL Unit<br>Селиба для автоматического обновления списсов аннулированных се<br>Certificate Unit<br>Компленент для создания запросов на сертификаты завестрочной подпи                                                                                                    | щадках и порталах, а тако<br>этификатов (CRL).<br>си.                                                      | ке для органи             | зации ЛК |
| Web link<br>Beo-раническая работы с электронными подпискии на торговых пло<br>в ГИС.<br>SNK<br>Комплесе средств для разработника веб-приложений.<br>CRU lonk<br>Служба для автоматического обновления списов аннулированных се<br>Certificate UM<br>Компленет для создания запросов на сертификаты электронной подпи<br>TS UNH                                                                                                    | щадках и порталах, а тако<br>этификатов (CRL).<br>си.                                                      | ке для органи             | зации ЛК |
| Web link<br>Ber perunen an pañora с заектронными подпискии на торговых пло<br>в ГИС.<br>SDK<br>CRL Link<br>Сли Link<br>Сли Link<br>Синба да автоматического обновления списсов аннулированных се<br>Certificat Uni<br>Компонент для создания запросов на сертификаты заектронной подпи<br>TLS Uni<br>Komonene и для создания запросов на сертификаты заектронной подпи<br>TLS Uni                                                                                                    | щадках и порталах, а тако<br>этификатов (CRL).<br>си.<br>ием алгоритмов ГОСТ.                              | ке для органи             | зации ЛК |
| Web Unit<br>Bed- решение для работы с электронными подписнии на торговых пло<br>6 Г/С.<br>SDK<br>Комплест средств для разработника веб-приложений.<br>CRL Unit<br>Слибота и создания собновления списсов аннулированных се<br>Certificate Unit<br>Компленент для создания запросов на сертификаты электронной подпи<br>TIS Unit<br>Компленент для установки соединений по протоколу TLS с использова                                                                                                  | щадках и порталах, а тако<br>отификатов (CRL).<br>си.<br>ием алгоритмов ГОСТ.                              | ке для органи             | зации ЛК |
| We bin!<br>Веб-решение для работы с электронными подпискии на торговых пло<br>в ГИС.<br>SOR<br>Counter средств для разработника веб-приложений.<br>CRU bin!<br>Cлужба для автохитического обновления списосе аннулированных се<br>Certificate Uni<br>Koumenent для содания запросов на сертнфикаты электронной подпи<br><b>Та bin!</b><br>Компенент для установах соединений по протоколу TLS с использовая<br>Tunnel Uni                                                                             | щадках и порталах, а тако<br>этификатов (CRL).<br>ск.<br>ием алгоритмов ГОСТ.<br>ля всех пользователей ком | ке для органи             | зации ЛК |
| We full<br>Bed решение для работы с электронными подписким на торговых пло<br>в ГИС.<br>SDK<br>Комплект средств для разработника веб-приложений.<br>CRU full<br>Служба для автоматического обновления списов аннулированных се<br>Certificate Unit<br>Компленит для создания запросов на сертификаты злектронной подп<br>TLS Unit<br>Компленит для создания запросов на сертификаты злектронной подп<br>TLS Unit<br>Компленит для дустановки соединений по протоколу TLS с использован<br>Tunnel Unit | щадках и порталах, а тако<br>отификатов (CRL).<br>си.<br>ием алгоритмов ГОСТ.<br>ля всех пользователей ком | ке для органи<br>пьютера. | зации ЛК |

<sup>5</sup> Лицензию можно приобрести на сайте компании ИнфоТекс.

Рисунок 40

### ЕСЛИ У ВАС УЖЕ УСТАНОВЛЕН VIPNET PKI CLIENT, ПЕРЕЙДИТЕ К <u>ПУНКТУ 4</u> $\rightarrow$

- 04 Найдите в меню «Пуск» папку ViPNet (рисунок 41).
- 05 В папке ViPNet выберите приложение «Настройки PKI Client» (рисунок 41).

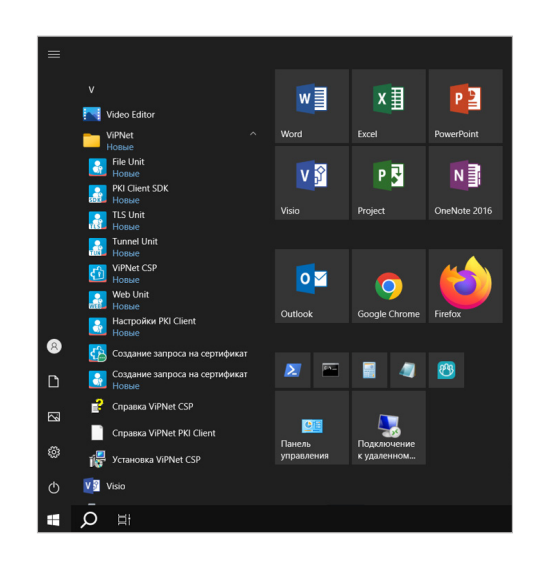

Рисунок 41

- 06 В открывшемся окне выберите подпункт «Сертификаты».
- О7 Нажмите на появившуюся иконку ⊕
   «Добавить сертификаты или CRL» (рисунок 42).

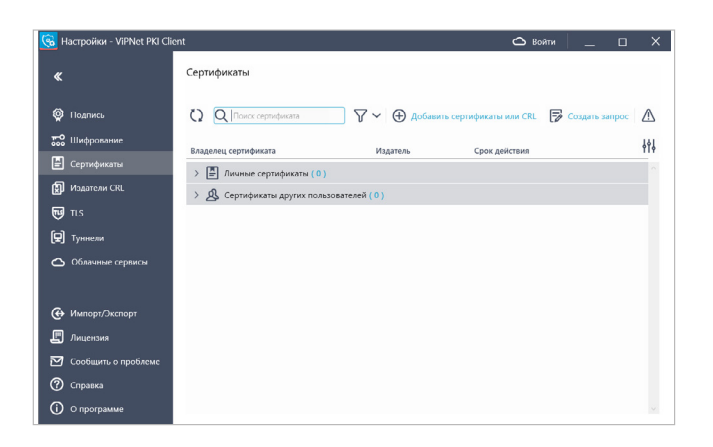

- 08 Выберите сертификаты, скачанные в п. 1 (рисунок 43).
- 09 Нажмите кнопку «Открыть» (рисунок 43).

| Открытие                                                                                         |                                        |            |       |                                             | ×                 |
|--------------------------------------------------------------------------------------------------|----------------------------------------|------------|-------|---------------------------------------------|-------------------|
| > -> 🛧 📜 « Pa                                                                                    | бочий стол 👌 Сертификаты               | ~          | Ö     | Поиск: Сертификаты                          | م                 |
| порядочить 👻 Нова                                                                                | я папка                                |            |       |                                             | . ?               |
| 4 F                                                                                              | Имя                                    | Дата измен | нения | Тип                                         | Размер            |
| Вабоший стол                                                                                     | CA_ROOT_UC_CP.cer                      | 16.01.2024 | 13:38 | Сертификат безо                             |                   |
|                                                                                                  | a_UC_CP.cer                            | 17.01.2024 | 14:13 | Сертификат безо                             |                   |
| <ul> <li>Докуленны и</li> <li>Изображения и</li> <li>ГОСТ TLS</li> <li>Этот компьютер</li> </ul> |                                        |            |       |                                             |                   |
| 🌶 Сеть                                                                                           |                                        |            |       |                                             |                   |
|                                                                                                  | <                                      |            |       |                                             |                   |
| Имя фа                                                                                           | йла: "CA_ROOT_UC_CP.cer" "ca_UC_CP.cer |            | ~     | Все файлы (*.cer, *.crt, *.d<br>Открыть Отк | er, *.b ∨<br>иена |

Рисунок 43

| Владелец сертификата 🚊 | Тип          |     |
|------------------------|--------------|-----|
| CA_ROOT_UC_CP.cer      |              |     |
| CryptoPro GOST Root CA | 📓 Издатель   |     |
| ca_UC_CP.cer           |              |     |
| CryptoPro TLS CA       | 📓 Издатель   |     |
|                        |              |     |
|                        |              |     |
|                        | Лобавить Отм | eua |

| Добавление сертификатов    |            | >       | < |
|----------------------------|------------|---------|---|
| Владелец сертификата 🕒     | Тип        |         |   |
| CA_ROOT_UC_CP.cer          |            |         |   |
| CryptoPro GOST Root CA     | 📓 Издатель | í       |   |
| ca_UC_CP.cer               |            |         |   |
| CryptoPro TLS CA           | 📓 Издатель | í       |   |
|                            |            |         |   |
|                            |            |         |   |
| Установлено объектов 2 / 2 |            | Закрыть |   |

Рисунок 45

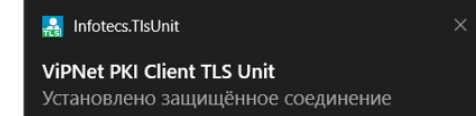

Рисунок 46

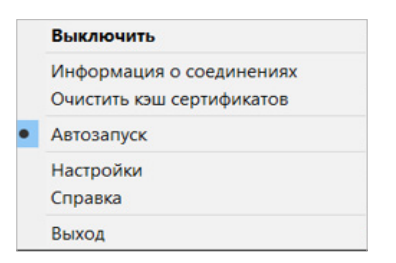

Рисунок 47

|   | Устано | вленные | соединения     |  | Q | X |
|---|--------|---------|----------------|--|---|---|
| > | 17:26  | Сервер: | lk.rt-solar.ru |  |   |   |
| > | 17:26  | Сервер: | lk.rt-solar.ru |  |   |   |
|   |        |         |                |  |   |   |

Рисунок 48

- 11 Приложение оповестит об успешной установке сертификатов текстом «Установлено объектов 2/2».
- 12 Затем нажмите кнопку «Закрыть» (рисунок 45).

13 Подключение выполнено!

После этого при попытке зайти на веб-ресурс появится сообщение, что с веб-ресурсом установлено защищенное соединение (рисунок 46).

| В установке защищенного соединения   |
|--------------------------------------|
| можно убедиться, нажав правой кнопку |
| мыши на иконку 🔠 в трее и после      |

мыши на иконку то в трее и после открытия меню выбрав пункт «Информация о соединениях» (рисунок 47).

Далее откроется информация о текущих

соединениях (рисунок 48).

### КОНТИНЕНТ ZTN КЛИЕНТ [ASTRA LINUX]

#### ЕСЛИ КОНТИНЕНТ ZTN КЛИЕНТ НЕ УСТАНОВЛЕН, ВЫПОЛНИТЕ СЛЕДУЮЩИЕ ДЕЙСТВИЯ:

### 01 Скачайте сертификаты по ссылкам ниже:

Сертификат 1 🛃 🛃

Сертификат 2 🛃 🛃

### 02 Скачайте <u>Континент ZTN Client</u>

### **03** Установите Континент ZTN Клиент:

- зайдите в терминал fly и выполните следующие команды (рисунок 49):
  - sudo apt update,
  - sudo apt upgrade,
  - sudo apt --fix-broken install;

#### ЕСЛИ У ВАС УЖЕ УСТАНОВЛЕН КОНТИНЕНТ ZTN КЛИЕНТ, ПЕРЕЙДИТЕ К <u>ПУНКТУ 4</u> →

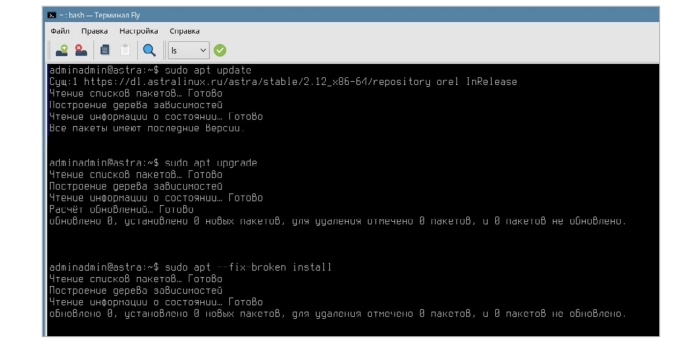

Рисунок 49

- из скачанного в п. 2 архива извлеките содержимое в удобную директорию;
- извлеките содержимое из папки x64 в удобную директорию;
- через терминал fly перейдите в директорию<sup>6</sup>, в которую поместили содержимое папки x64, и выполните следующую команду (рисунок 50):
  - sudo dpkg -i ztn-4.4.4-194.ks1\_amd64.deb;

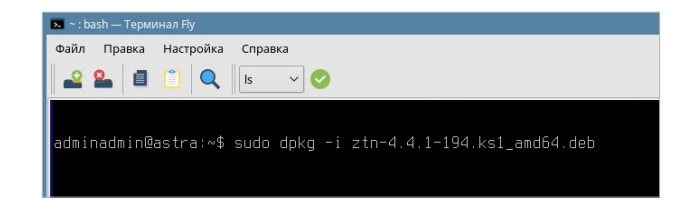

Рисунок 50

<sup>6</sup> В данной инструкции удобной директорией является «Домашняя папка».

- начнется установка ztn-клиента. В поле установки в терминале fly появится сообщение о необходимости перезагрузки ПК;
- выполните перезагрузку;
- после перезагрузки ПК начнется накопление энтропии. Следуйте советам установщика (рисунок 51);
- установка завершена.

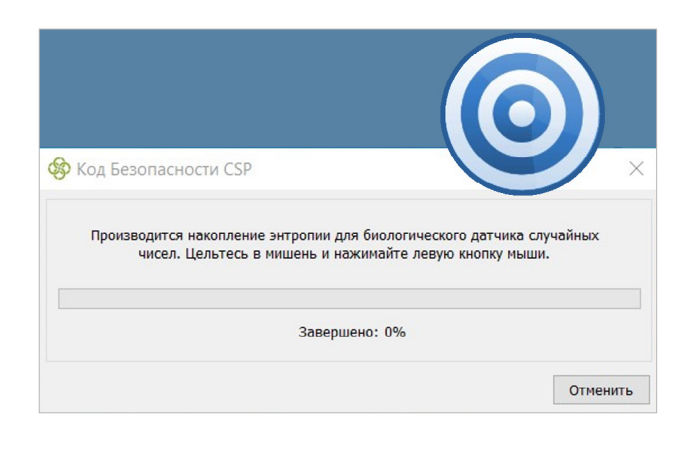

- 04 Зайдите в меню «Пуск» и откройте ярлык «Континент ZTN Клиент (режим администратора)».
- 05 После открытия программа предложит зарегистрировать продукт. Нажмите кнопку «Зарегистрировать» (рисунок 52).

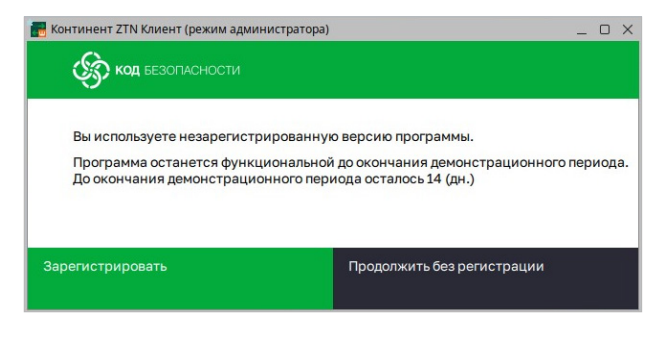

Рисунок 52

Регистрация - Континент ZTN Клиент Код безопасности Регистрация - Континент ZTN Клиент Физическое лицо Онлайн-регистрация Может использоваться, когда онлайн-регистрация недоступна Физическое лицо Оридическое лицо Милортировать

Рисунок 53

06 В области «Онлайн-регистрация» нажмите кнопку «Физическое лицо» (рисунок 53).

- 07 В открывшемся окне заполните все пустые поля (рисунок 54).
- 08 Убедитесь, что в поле «Класс защиты» указано «КС1» (рисунок 54).
- О9 Поставьте галочку напротив пункта «Подтверждаю свое ознакомление с Политикой конфиденциальности и даю согласие на обработку своих персональных данных в соответствии с Политикой обработки персональных данных» (рисунок 54).
- 10 Нажмите кнопку «Зарегистрироваться» (рисунок 54).

| Фамилия                                                                                                    | Иванов                                                                                                    | ×                                 |
|----------------------------------------------------------------------------------------------------|----------------------------------------------------------------------------------------------------|-----------------------------------|
| Имя                                                                                                    | Иван                                                                                                    | ×                                 |
| Отчество                                                                                                    | Иванович                                                                                                    | ×                                 |
|                                                                                                    |                                                                                                    |                                   |
| Электронная почта                                                                                            | ivanovii@rt-solar.ru                                                                                                    | ×                                 |
| Электронная почта<br>Сервер регистрации<br>Подтверждаю свое с<br>согласие на обработ                         | registration.securitycode.ru<br>занакомление с <u>Политикой конфиденциал</u> ь<br>ку своих персональных данных в соответс                                                  | Х<br>х<br>оности и дак            |
| Электронная почта<br>Сервер регистрации<br>✓ Подтверждаю свое с<br>согласие на обработ<br>Политикой обработк | Ivanovii@rt-solar.ru<br>registration.securitycode.ru<br>эзнакомление с <u>Политикой конфиденциаль</u><br>ку своих персональных данных в соответси<br>и персональных данных | х<br>х<br>оности и дак<br>ствии с |

11 Нажмите кнопку «Закрыть» (рисунок 55).

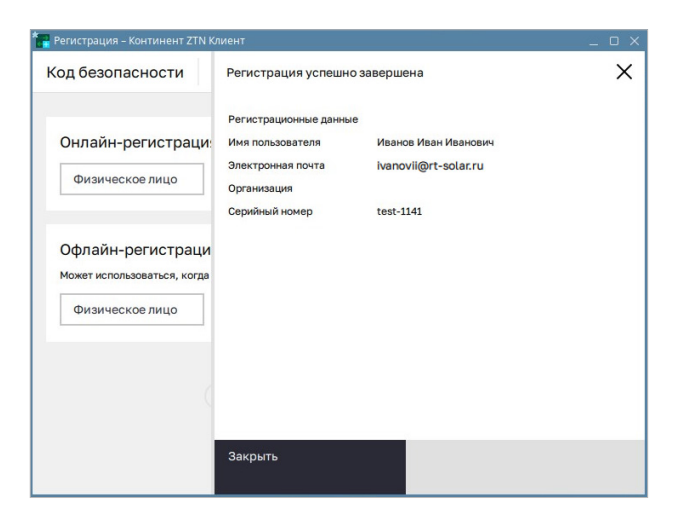

Рисунок 55

- 12 В открывшемся окне программы зайдите во вкладку «Сертификаты» и выберите вкладку «Серверные» (рисунок 56).
- 13 Нажмите на иконку сертификат (рисунок 56).

| переити к.         | 👼 /home/adminadmin/Desktop | • | 0 | 0    | 0     | G   | ∷            |     |
|--------------------|----------------------------|---|---|------|-------|-----|--------------|-----|
| 🚞 adminadm         | in Имя                     |   | - | Разм | iep   | Ти  | ٦            |     |
| 🖾 /                | 🗎 TLS                      |   |   |      |       | Па  | пка          |     |
|                    | ca_UC_CP.cer               |   |   | 1,7  | 2 Kie | βΦa | йл с         | er  |
|                    |                            |   |   |      |       |     |              |     |
|                    |                            |   |   |      |       |     |              |     |
|                    |                            |   |   |      |       |     |              |     |
|                    |                            |   |   |      |       |     |              |     |
|                    |                            |   |   |      |       |     |              |     |
|                    |                            |   |   |      |       |     |              |     |
|                    |                            |   |   |      |       |     |              |     |
|                    |                            |   |   |      |       |     |              |     |
|                    |                            |   |   |      |       |     |              |     |
| <u>И</u> мя файла: | <<br>ca_UC_CP.cer          |   |   |      |       |     | <u>)</u> ткр | ыть |

#### Импорт сертификата

Сертификат импортирован. Обнаружен корневой сертификат в файле "/home/adminadmin/Desktops/Desktop1/ CA\_ROOT\_UC\_CP.cer". Импортировать корневой сертификат?

| Да | Нет |
|----|-----|
|    |     |
|    |     |
|    |     |

Рисунок 58

| Профили          | Ресурсы                 | Сертификаты |     | G | 0 |
|------------------|-------------------------|-------------|-----|---|---|
| Пользовательские | Серверные               | Корневые    | CDP |   |   |
| C 🖻 🕆 Q 4        | о нужно найти?          |             |     |   |   |
| Кому выдан       | Статус                  | CTATYC CRL  |     |   |   |
| CryptoPro TLS CA | Требуется загрузить CRL | Не найден   |     |   |   |
|                  |                         |             |     |   |   |
|                  |                         |             |     |   |   |
|                  |                         |             |     |   |   |
|                  |                         |             |     |   |   |
|                  |                         |             |     |   |   |
|                  |                         |             |     |   |   |

Рисунок 59

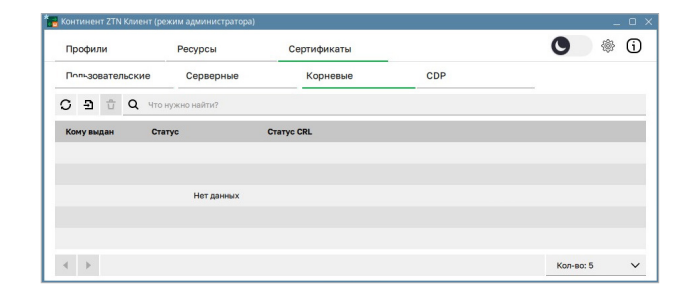

Рисунок 60

15 После импортирования сертификата программа запросит разрешение на импорт корневого сертификата, если промежуточный и корневой сертификаты находятся в одной директории. Нажмите кнопку «Да» (рисунок 58).

> Если программа не запросит разрешения на импорт корневого сертификата, его можно будет импортировать вручную (п. 12).

16 После импортирования сертификат отобразится в окне программы и вкладка приобретет вид, показанный на рисунке 59.

17 Зайдите во вкладку «Сертификаты» и выберите вкладку «Корневые» (рисунок 60).

18 Нажмите на иконку сертификат (рисунок 60). 19 Выберите оба сертификата, скачанных в п.1 (рисунок 61).

После импортирования сертификаты

отобразятся в окне программы и вкладка

приобретет вид, показанный на рисунке 62.

| 🚽 Открыть          |         |         |         |         |         |    |   |      |       |      | -            | D  |
|--------------------|---------|---------|---------|---------|---------|----|---|------|-------|------|--------------|----|
| Перейти к:         | <b></b> | home/ac | dminadm | nin/Des | ktop    | •  | G | 0    | 0     | 6    | ::           |    |
| 🚞 adminadm         | in      | Имя     |         |         |         |    | * | Рази | чер   | Ти   | 1            |    |
| 🖾 /                | E       | TLS     |         |         |         |    |   |      |       | Па   | пка          |    |
|                    |         | CA_RO   | DOT_UC_ | CP.cer  |         |    |   | 1,2  | 4 Kil | 3 Фa | йл с         | er |
|                    |         | ca_UC   | _CP.cer |         |         |    |   | 1,7  | 2 Kil | ЗФa  | йл с         | er |
|                    |         |         |         |         |         |    |   |      |       |      |              |    |
|                    |         |         |         |         |         |    |   |      |       |      |              |    |
|                    |         |         |         |         |         |    |   |      |       |      |              |    |
|                    |         |         |         |         |         |    |   |      |       |      |              |    |
|                    |         |         |         |         |         |    |   |      |       |      |              |    |
|                    |         |         |         |         |         |    |   |      |       |      |              |    |
|                    |         |         |         |         |         |    |   |      |       |      |              |    |
|                    |         |         |         |         |         |    |   |      |       |      |              |    |
|                    | 1       |         |         |         |         |    |   |      |       | _    |              |    |
| <u>И</u> мя файла: | CA_     | ROOT_U  | C_CP.ce | r,ca_U  | C_CP.ce | er |   |      |       |      | <u>)</u> ткр | ыт |

Рисунок 61

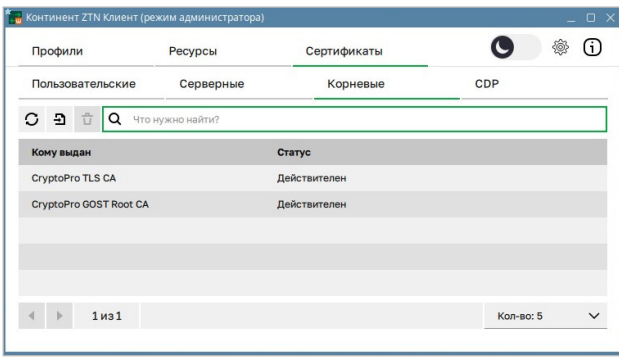

\_\_\_\_\_

20

Если сертификаты загрузились с ошибкой «Требуется загрузить CRL», перейдите к п. 21.

Если сертификаты загрузились без ошибки – к п. 23.

- 21 Перейдите во вкладку «CDP»; (рисунок 63).
- 22 Нажмите на иконку «Скачать CRL» Далее нажмите кнопку "Скачать CRL", после чего CRL-сертификаты скачаются и ошибка устранится (рисунок 63).
- 23 Нажмите на иконку меню «Настройки» 🙆 (рисунок 63).

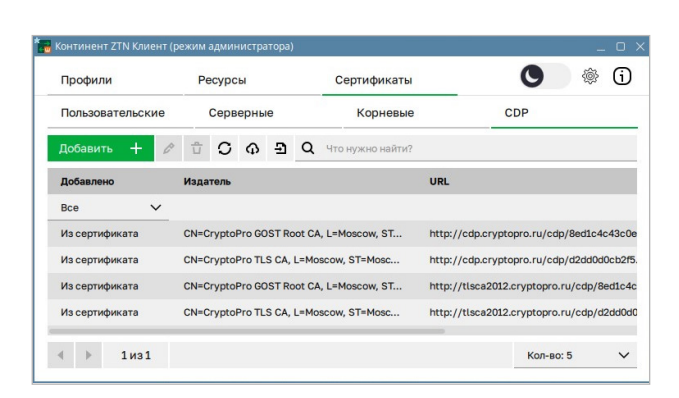

Рисунок 63

- 24 В открывшемся окне перейдите во вкладку «Сертификаты» и уберите галочку напротив пункта «Проверять подлинность сертификатов» (рисунок 64).
- 25 Нажмите кнопку «Сохранить» (рисунок 64).

| Общие Сертификаты ПLS VPN Проки Конфигурация<br>Сертификаты пользоваталя<br>Предупреждать об истечении срока действия за 14 с дн<br>Запрашивать добавление других серверных и корневых сертификатов<br>Закрытый клом<br>Праметры СЯL<br>Промерать подлиненость сертификатов<br>Блокировать работу при истечении срока действия СRL через 0 с дн<br>З Автоматическая загрузка СRL<br>Периодичность авгрузки CRL 12 с ч                                                                                                    |                                |     |
|----------------------------------------------------------------------------------------------------|--------------------------------|-----|
| Сертфикты пользователя<br>Прадупреждать об истечении срока действия за <u>1</u> , рн<br>Запрашивать добавление других серверных и корневых сертификатов<br>Закрытый ключ<br>Прадупреждать об истечении срока действия за <u>1</u> , рн<br>Прадупреждать об истечении срока действия за <u>1</u> , рн<br>Прадопреять подлинность сертификатов<br>Блокировать работу при истечении срока действия СRL, черва <u>0</u> , рн<br>Антоматическая загрузка CRL                                                                                                    | TLS VPN Прокси Конфигура       | ция |
| Тредупреждать об истечении срока действия за 14 с дн<br>Запрашивать добавление других серверных и корневых сертификатов<br>Варытый ключ<br>Продупреждать об истечении срока действия за 14 с дн<br>Таранетры СRL<br>Проверять подличность сертификатов<br>Блокировать работу при истечении срока действия CRL через 0 с с дн<br>Автоматическая загрузка CRL<br>Териодичность загрузки CRL 12 с ч                                                                                                    |                                |     |
| <ul> <li>Запрашивать добеаление других серверных и корневых сертификатов</li> <li>Закрытый ключ</li> <li>продупреждать об истечении срока действия за 14          <ul> <li>д</li> <li>д</li> <li>д</li> <li>д</li> <li>д</li> </ul> </li> <li>Тараметры CRL         <ul> <li>проверять подличность сертификатов</li> </ul> </li> <li>Блокировать работу при истечении срока действия CRL через             <ul> <li>д</li> <li>д</li> <li>д</li> <li>д</li> </ul> </li> <li>Автоматическая загрузка CRL         <ul> <li>три дайствия CRL</li> <li>д</li> <li>д</li> <li>д</li> </ul> </li> </ul> | гвия за 14 🗘 дн                |     |
| Закрытый ключ<br>Предупреждать об истечении срока действия за 14 с дн<br>Таранетры СЯL<br>Проверять подлинность сертификатов<br>Блокировать работу при истечении срока действия СRL через 0 с рн<br>З Автоматическая загрузка СRL<br>Териодичность загрузки CRL 12 с ч                                                                                                    | зерных и корневых сертификатов |     |
| Предупреждать об истечении срока действия за <u>14</u> фи<br>Параметры СRL<br>☐ Проверять подличность сертификатов<br>Блокировать работу при истечении срока действия CRL через 0  ф Ди<br>☑ Автоматическая загрузка CRL<br>Периодичность загрузки CRL <u>12</u> ч                                                                                                    |                                |     |
| Перанотры СRL<br>☐ Проверять подличность сертификатов<br>Блокировать работу при истечении срока действия СRL через<br>✓ Автоматическая загрузка CRL<br>Периодичность загрузки CRL 12 ↓ ч                                                                                                    | твия за <u>14</u> фн           |     |
| Проверять подличность сертификатов<br>Блокировать работу при истечении срока действии СRL через<br>▼ Автоматическая загрузка CRL<br>Периодичность загрузки CRL 12 ↓ ч                                                                                                    |                                |     |
| Сложировать работу при истечении срока действии СRL через 0                                                                                                    | в                              |     |
| ✓ Автоматическая загрузка CRL Периодичность загрузки CRL 12 <sup>+</sup> ч                                                                                                    | действия CRL через 0 🌲 дн      |     |
| Периодичность загрузки CRL 12 🗘 ч                                                                                                    |                                |     |
|                                                                                                    | 12 💠 ч                         |     |
|                                                                                                    |                                |     |
|                                                                                                    |                                |     |
|                                                                                                    |                                |     |
|                                                                                                    |                                |     |
|                                                                                                    |                                |     |
|                                                                                                    |                                |     |
|                                                                                                    |                                |     |

- 26 Перейдите во вкладку «Ресурсы» (рисунок 65).
- 27 Нажмите кнопку «Добавить» и в выпадающем списке выберите строку «Ресурс» (рисунок 65).

| Континент ZTN К | иент (режим а | администратора) |                                   | _ 0      | × |
|-----------------|---------------|-----------------|-----------------------------------|----------|---|
| Профили         |               | Ресурсы         | Сертификаты                       | <b>O</b> | i |
| Добавить 🔨      |               | ☆ ∷ ∨           | <b>Q</b> Введите поисковый запрос |          |   |
| Ресурс          |               | A               | дрес                              |          |   |
| Сервер          | зручную       |                 |                                   |          |   |
| Сервер          | зручную       |                 |                                   |          |   |
|                 |               |                 |                                   |          |   |
|                 |               |                 |                                   |          |   |

Рисунок 65

- 28 В появившемся окне заполните поля, как указано на рисунке 66.
- 29 Нажмите кнопку «Сохранить» (рисунок 66).

🔚 Континент ZTN Клиент (режим администратора) οx × Редактирование информации о ресурсе lk.rt-solar.ru × Наименование × lk.rt-solar.ru Адрес \$ Порт 443 Прок Тип \$ Локальный порт 443 лк иб × Описание Начальная страница Избранное Отмена

### 30 Подключение выполнено!

После этих действий веб-ресурс<sup>7</sup> начнет открываться по ГОСТ-шифрованию. Убедиться в этом можно, проверив сертификат сайта в браузере. Сертификат ContinentTLSClientRoot предоставляется самой программой и открывает сайт<sup>7</sup> с поддержкой шифрования по ГОСТу (рисунок 67).

| Общие                  | Подробнее     |                                                 |  |
|------------------------|---------------|-------------------------------------------------|--|
|                        |               |                                                 |  |
| Выдан:                 |               |                                                 |  |
| Обще                   | ее имя (ЦС)   | lk.rt-solar.ru                                  |  |
| Opra                   | низация       | <Не является частью сертификата>                |  |
| Подр                   | азделение     | <Не является частью сертификата>                |  |
| Выдан:                 |               |                                                 |  |
| Обще                   | ее имя (ЦС)   | ContinentTLSClientRoot                          |  |
| Opra                   | низация       | <Не является частью сертификата>                |  |
| Подр                   | азделение     | <Не является частью сертификата>                |  |
| Срок деі               | іствия        |                                                 |  |
| Дата выдачи            |               | среда, 20 марта 2024 г., 15:23:09               |  |
| Срок действия истекает |               | ет четверг, 8 марта 2074 г., 15:23:09           |  |
| Отпечат                | ки            |                                                 |  |
| Отпе                   | чаток SHA-256 | B4 41 DA 62 12 D8 85 07 07 22 99 0D 75 6C 7D A3 |  |
|                        |               | 97 AE 75 F1 1F 7F A2 65 24 F4 A4 3A 17 24 C3 50 |  |
| Отпечаток SHA-1 1      |               | 13 2B DD AA F8 39 F4 4F 19 33 81 D9 D7 BE A3 B9 |  |

<sup>7</sup>URL: <u>lk.rt-solar.ru</u>.

Рисунок 67

### УЗНАЙТЕ О СЕРВИСЕ ЗАЩИЩЕННОГО ДОСТУПА К ВЕБ-РЕСУРСАМ (ГОСТ TLS)

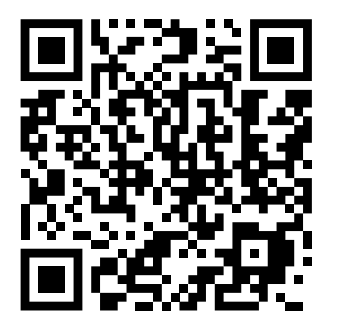

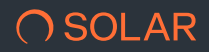

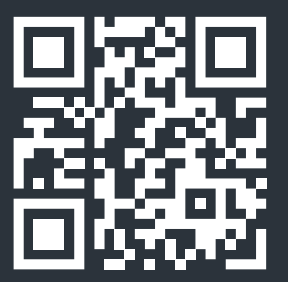

T

+7 (499) 755-07-70 solar@rt-solar.ru Центральный офис. 125009. М

Центральный офис, 125009, Москва Никитский переулок, 7с1